# **TUTORIAL PACOTE GUITE FOR EDUCATION Google Meet**

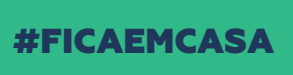

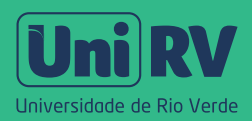

Olá! Neste tutorial vou apresentar para você o Google Meet, uma ferramenta de videoconferência interativa. Assim como falei no Tutorial Google Sala de Aula, para acessar o Google Meet, você também deverá ter acesso ao seu e-mail institucional, o da UniRV.

Vamos lá?

Uni RV

# SUMÁRIO

| Funcionalidades do Google Meet | 04 |
|--------------------------------|----|
| Como acessar o Google Meet     | 05 |
| Iniciar uma reunião            | 07 |
| Explorando as ferramentas      | 10 |
| Apresentar agora               | 18 |

# Funcionalidades do + + + Google Meet+ + + + +

- Aulas para até 250 participantes simultâneos sem limite de tempo;
- Qualquer pessoa pode participar, preferencialmente usando uma conta Google;
- Compartilhamento de tela;
- Gravação da aula com salvamento direto no Google Drive (Função não automática. Para gravar deve-se clicar na opção de gravar transmissão, explicado posteriormente);
- Chat integrado;
- Funciona com os navegadores Chrome, Firefox, Microsoft
   Edge e Safari (não existe necessidade de instalar nenhum aplicativo no computador) e,
- Funciona em qualquer dispositivo móvel utilizando os sistemas operacionais Android e iOS.

### Como acessar o Google Meet

Acesse meet.google.com e informe seu e-mail e senha @unirv.edu.br ou acesse pelo seu e-mail

| Goog                                                                       | e                          |                |        |
|----------------------------------------------------------------------------|----------------------------|----------------|--------|
| Logir                                                                      | n                          |                |        |
| Ir para o G                                                                | mail                       |                |        |
| E-mail ou telefone<br>nome@unirv.edu.br                                    |                            |                |        |
| Esqueceu seu e-mail?                                                       |                            |                |        |
| Não está no seu computador? Us<br>fazer login com privacidade. <b>Sait</b> | se o modo<br><b>a mais</b> | visitante para |        |
| Criar conta                                                                |                            | Próxima        |        |
| ortuguês (Brasil) 👻                                                        | Ajuda                      | Privacidade    | Termos |

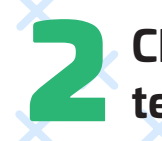

Clique em Google Apps, no canto superior direito da tela

② ⅲ

١

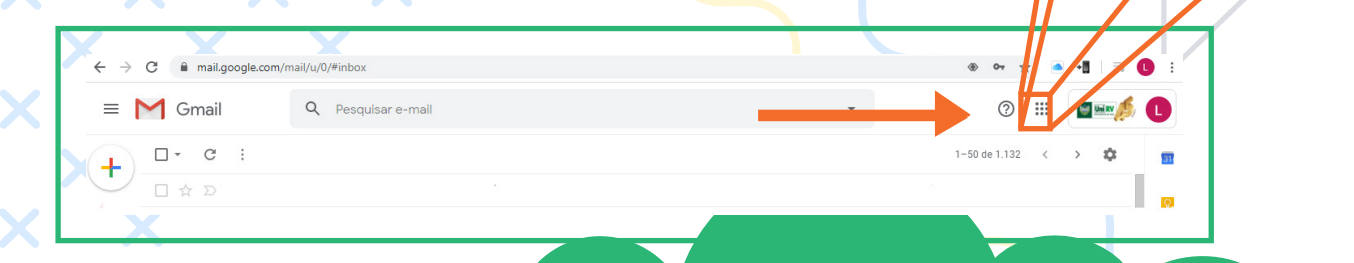

Na janela de Google Apps você encontrará as ferramentas Google disponíveis. Localize a barra de rolagem, à direita e arraste-a para baixo. Escolha a opção Google Meet

Gmail Imagens III E

Drive

Apresenta...

C

Google M.

8

Contatos

Google M...

X

6

 $\sim$ 

Gmail

Planilhas

@

Chat

Sites

E

Conta

F

Document...

31 Agenda

G+ Google+

### Iniciar uma reunião

Para iniciar uma reunião clíque em: + Participar/Iniciar reunião:

| ſ | • Meet x +                                             | - a x                       |   |
|---|--------------------------------------------------------|-----------------------------|---|
|   | ← → C △  meet.google.com/?pli=18tauthuser=3            | 🖈 🖪 🛛 🖉 🖓 😫                 |   |
| 1 | Meet 11975 • qua., 15 de abr.                          | ~ © 🗉 E                     | ) |
|   |                                                        |                             |   |
| + |                                                        | + Participaríniciar reunião |   |
|   |                                                        | Nada agendado hoje          |   |
| - | Uniting Paths + Kyle Bean & Aaron Tilley + g.col/kbate |                             |   |
|   | ■ 2 O H C D A E O A F O                                | ~ %a d× por 17.15 📮         |   |

Dê um nome para a sua sala de aula/reunião e depois clicar em continuar

|   | Participar/iniciar reunião                                                                                              | ×    |  |
|---|----------------------------------------------------------------------------------------------------|------|--|
| < | Digite o apelido ou código da reunião. Para iniciar sua própr<br>reunião, digite um apelido ou deixe o campo em branco. | ia   |  |
| < | Fisica                                                                                                    | cip  |  |
|   | Conti                                                                                                    | nuar |  |
|   |                                                                                                    |      |  |
|   |                                                                                                    |      |  |

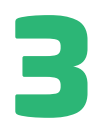

Uma tela de autorização para utilizar a webcam e áudio do computador aparecerá, dê o aceite

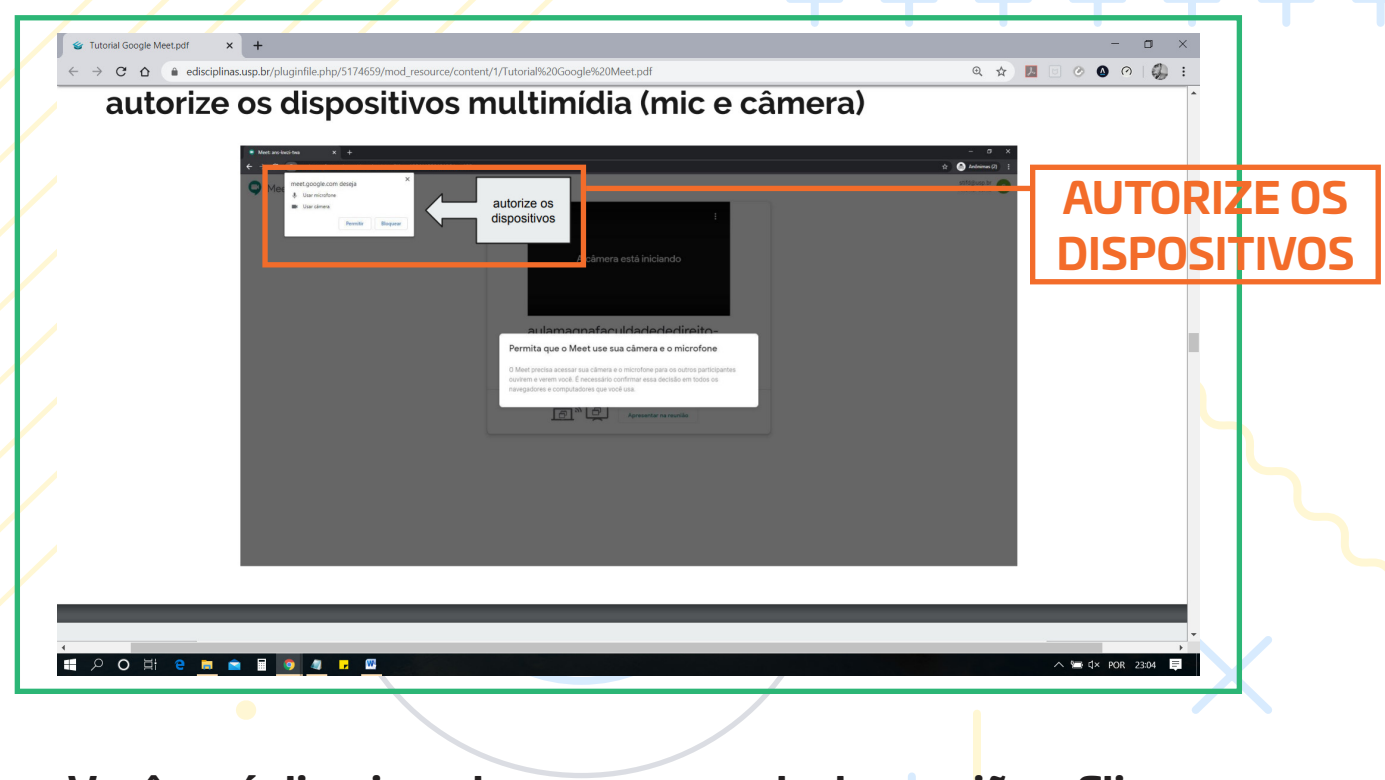

Você será direcionado para a sua sala de reun<mark>i</mark>ões. Clique em Participar Agora :

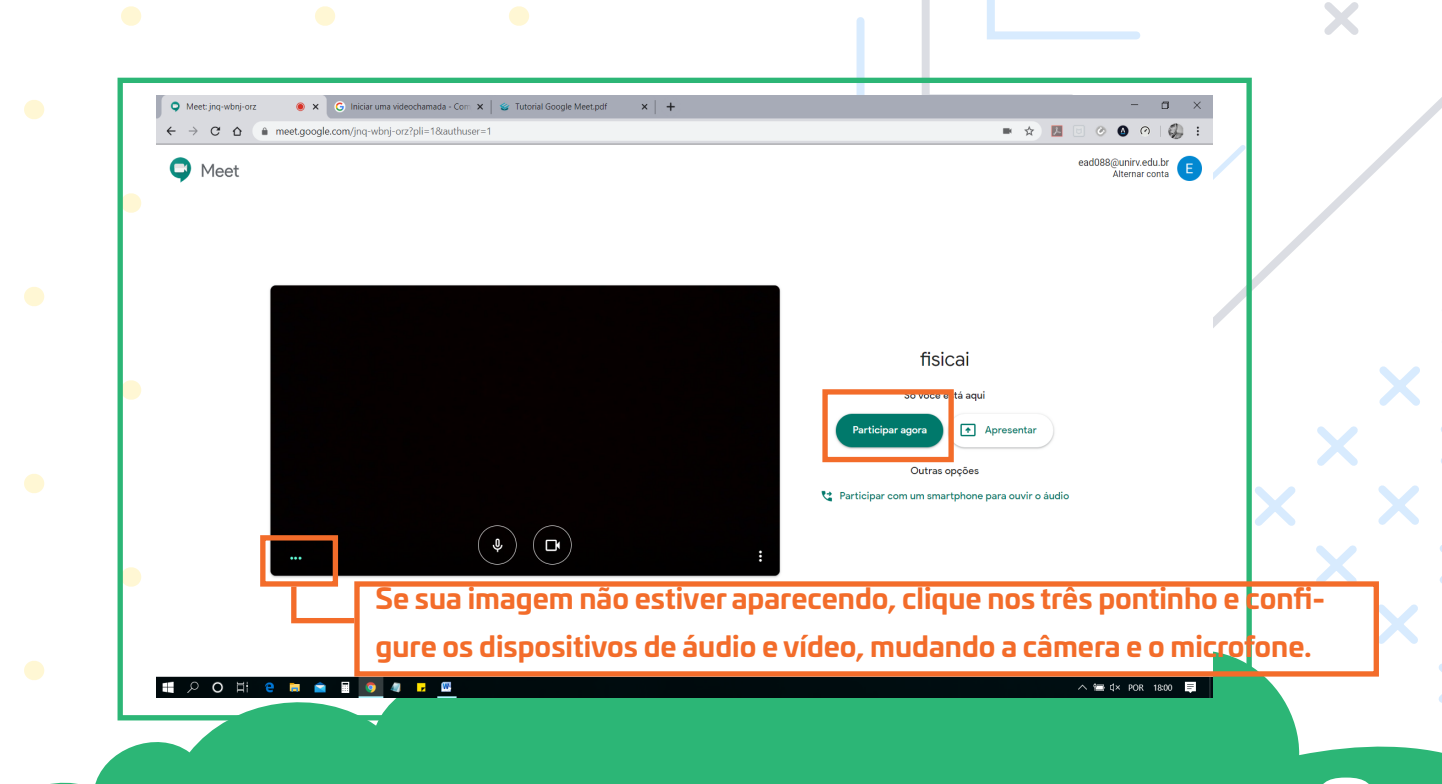

Após clicar em Participar Agora aparecerá uma tela com informações para adicionar pessoas na sala de aula/reunião e também o link para compartilhamento. Copie o link e envie-o para os alunos.

|                                                                                                    | ( )           |   |  |
|----------------------------------------------------------------------------------------------------|---------------|---|--|
| Adicionar outras pessoas                                                                                                    | ×             |   |  |
| <b>fisicai</b><br>Apelido na reunião (só pode ser usado na organização UniRV - Universidade de Ric                                                                                | o Verde)      |   |  |
| Compartilhe estas informações com as pessoas que você quer na reunião<br>https://meet.google.com/jnq-wbnj-orz<br>Ligar para reunião: (US) +1 302-364-6827 PIN: 224 768 443# COPIÃ | para<br>i-lo. | ( |  |
| Copiar informações sobre como participar<br>왐 Adic. pessoas                                                                                                    |               |   |  |

# Explorando as ferramentas do Google Meet + +

Depois que você criou a aula virtual, você terá acesso a alguns links que facilitará a sua experiência.

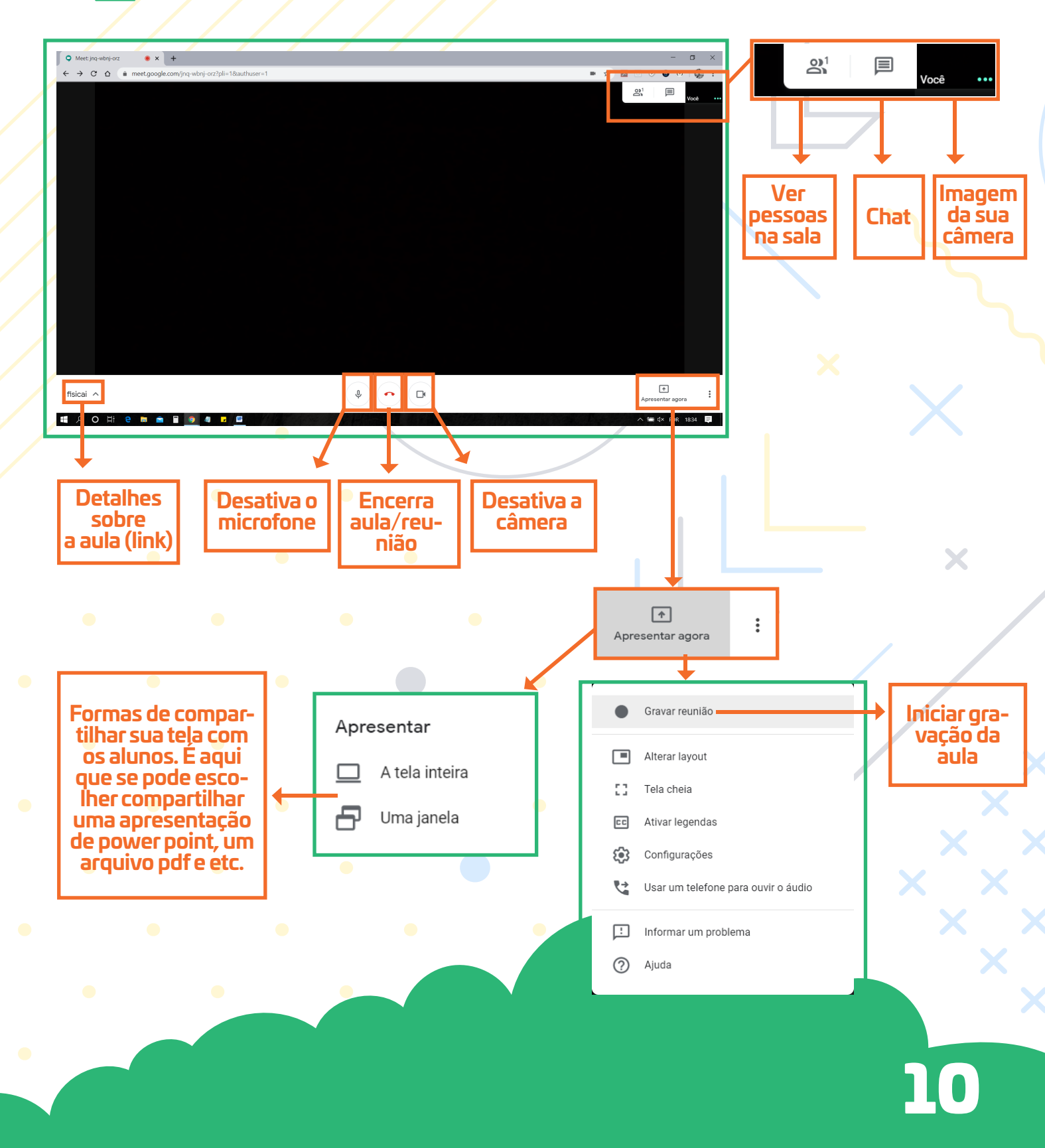

### Ferramentas do Google Meet

Gravar Reunião: grava a aula ao vivo para compartilhar para os alunos. Clique no botão Gravar Reunião assim que iniciar a reunião. Tudo o que você falar e exibir no compartilhamento de tela, será gravado, assim como a participação dos alunos. Ao clicar em "gravar reunião", você deverá aceitar o termo de consentimento

#### Pedir o consentimento

A gravação de uma reunião sem o consentimento de todos os participantes talvez seja ilegal e esteja sujeita a ação judicial. Você precisa do consentimento de todos os participantes para gravar esta reunião, inclusive dos convidados externos e atrasados.

No canto superior esquerdo aparecerá a indicação de que começou a gravação da aula.

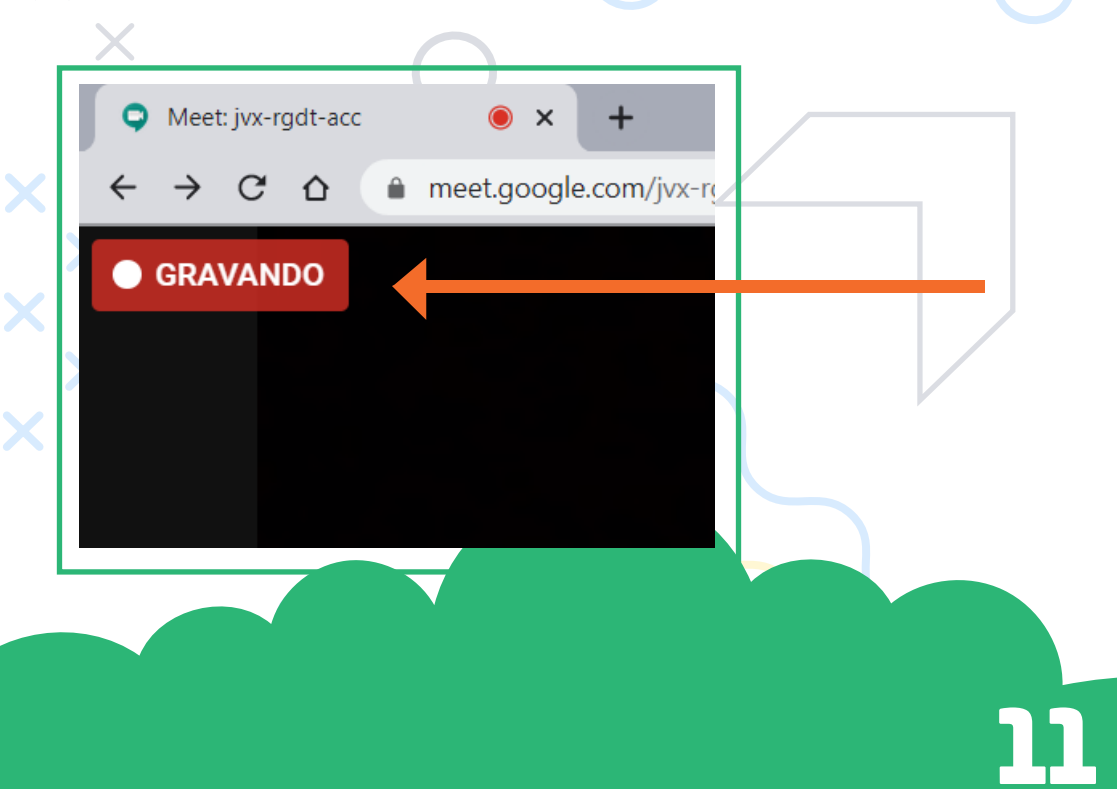

Recusar

Aceitar

Encerrada a aula, clique nos três pontinhos [1], no canto inferior à direita (ao lado do botão apresentar agora) e depois em Interromper a Gravação [2].

| • Meet: jvx-rgdt-acc • × +                                     |               |          | - 0                                 | ×        |
|----------------------------------------------------------------|---------------|----------|-------------------------------------|----------|
| ← → C △  meet.google.com/jvx-rgdt-acc?pli=1&authuser=1         |               |          | ☆ 🛛 🗉 ⊘ 🙆 ⊘ 📢                       | ) 1      |
| • GRAVANDO                                                     |               |          | OP1                                 |          |
|                                                                |               |          |                                     |          |
|                                                                |               |          |                                     |          |
|                                                                |               | •        | Interromper gravação                |          |
|                                                                |               |          | Alterar layout                      |          |
| No item "Alterar Layout", voce                                 |               | 53       | Tela cheia                          |          |
| pode mudar o layout da exibição                                |               | C C      | Ativar legendas                     |          |
| dos participantes.                                             | r             | *        | Configurações                       |          |
|                                                                |               | <u>ए</u> | Usar um telefone para ouvir o áudio |          |
| Em Conngurações , voce pode                                    |               | Ŀ        | Informar um problema                |          |
| microfone e câmera.                                            |               |          | Ajuda                               |          |
| fisicai ^                                                      | \$ • <b>D</b> |          | +<br>Apresentar agora               | :        |
| # 2 O H C <u>=</u> = = <b>= 9</b> 4 <b>5</b> <u>8</u> <u>6</u> |               |          | ∽ 🔚 ⊄× POR 20:07                    | <b>₽</b> |

Você será perguntado: Parar de Gravar esta Reunião? Clique em INTERROMPER GRAVAÇÃO.

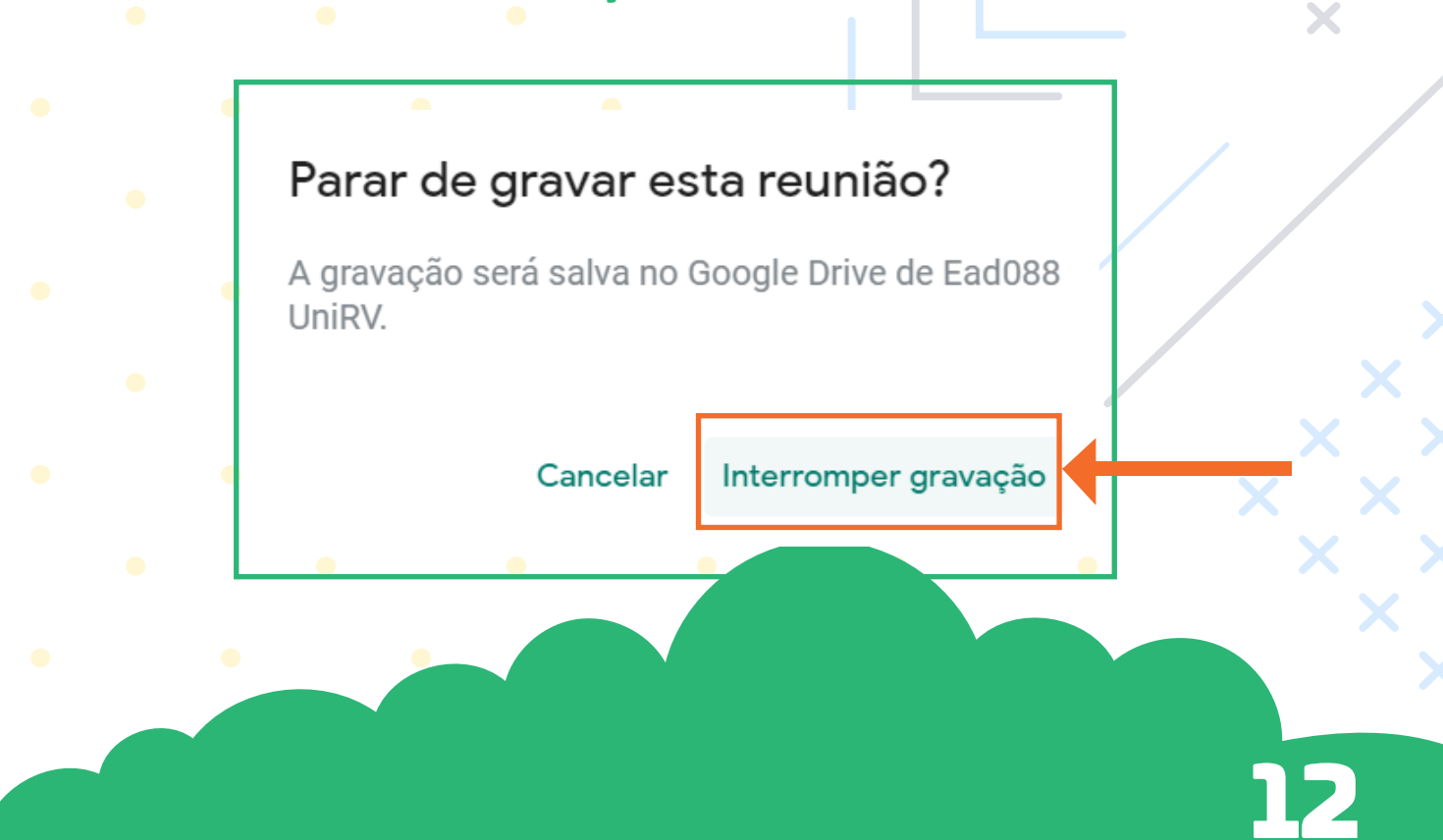

A aula/reunião gravada irá para o seu Google Drive automaticamente, gerando um link que será recebido via e-mail. Você poderá compartilhar a aula/reunião. Copie e disponibilize o link no Google Sala de Aula.

| 91       | feet: jvx-rgdt-acc 🛛 🔘 | × Entrada (4) - ead088@unirv.edu. | × +                                                                                                    | - 0        | ×        |
|----------|------------------------|-----------------------------------|----------------------------------------------------------------------------------------------------|------------|----------|
| ~        | → C ☆ 🌘 mail.go        | ogle.com/mail/u/1/#inbox          | ९ 🕁 💹 🗉 🥝                                                                                                    | 0 0        | ) :      |
| =        | M Gmail                | Q Pesquisar e-mail                | • (0) 111                                                                                                    | w          |          |
|          | Escrever               | □ •   C   :                       | 1–5 de 5 <                                                                                                    | > \$       | 31       |
| <u> </u> | Esciever               | 🔲 🚖 meet-recordings-nor.          | jvx-rgdt-acc (2020-04-15 at 16:06 GMT-7) - The recording has been uploaded. jvx-rgdt-acc (2020-04-15 at 16 of GMT-7) Open in Drive Google Drive: Have     | 20:12      |          |
|          | Caixa de entrada 4     |                                   | ₩ jvx-rgdt-acc (20                                                                                                    |            |          |
| *        | Com estrela<br>Adiados | 🗆 🛧 Zoom                          | Gravação em nuvem - Aula Gestão Ambiental já está disponível - Olá, EAD 088 Sua gravação em nuvem já está disponível. Assunto: Aula Gestão Ambient        | 13 de abr. | 0        |
| >        | Enviados               | 🔲 😭 F lipe do Gmail               | Dicas para usar a nova Caixa de entrada - Esta é sua Caixa de entrada Encontre e-mails rapidamente Com a eficiência da Pesquisa Google na Caixa de en     | 8 de abr.  | —        |
|          | Rascunhos              | Equipe do Gmail                   | Tenha o aplicativo oficial do Gmail - Tenha o aplicativo oficial do Gmail Os melhores recursos do E-mail de UniRV - Universidade de Rio Verde só estão di | 8 de abr.  |          |
| ~        | Mais                   | 🔄 🕁 Zoom                          | Convite para conta do Zoom - Olá, ead088@unirv.edu.br. Leninne Freitas (leninne@unirv.edu.br) criou uma conta do Zoom para você. Clique no botão abai     | 8 de abr.  |          |
|          | Ead088 - +             |                                   |                                                                                                    |            | <b>U</b> |

#### Abra o e-mail e clique em Open in Drive:

The recording has been uploaded. jvx-rgdt-acc (2020-04-15 at 16:06 GMT-7)

#### Uma nova página irá abrir, a página do Google Drive:

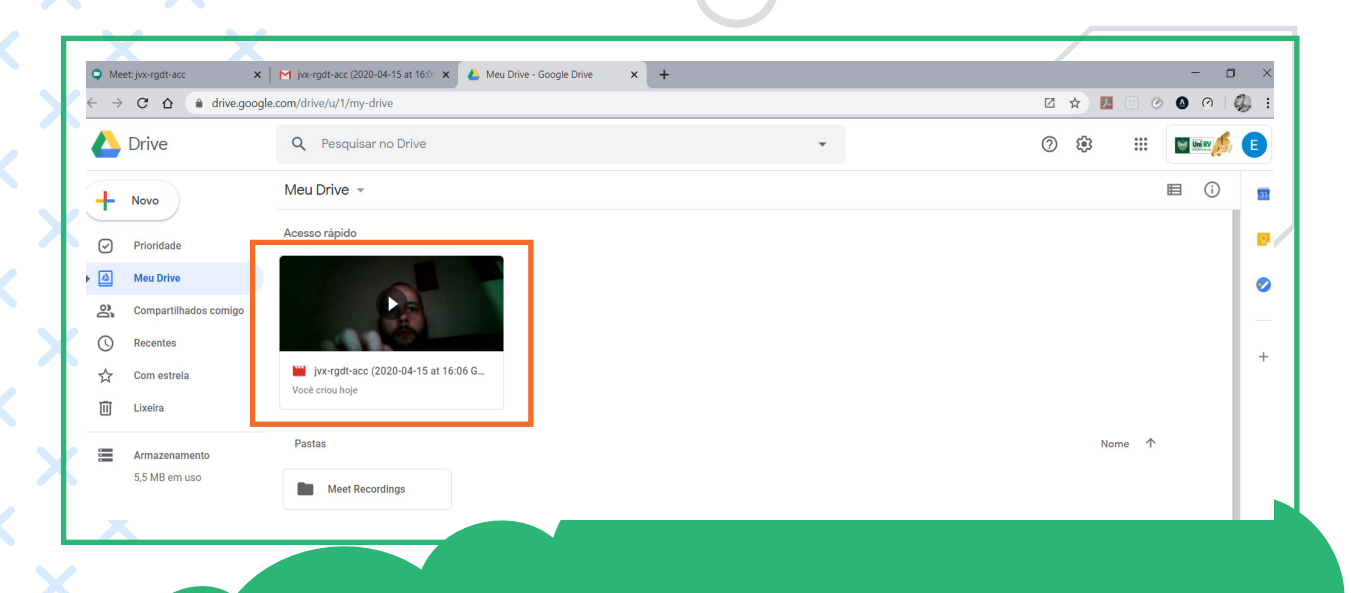

Para compartilhar a aula com os seus alunos, dentro do Google Drive, clique com o botão direito do mouse em cima da aula gravada e clique em COMPARTILHAR.

| Acesso rápido                                      | 1                                                                                             |
|----------------------------------------------------|-----------------------------------------------------------------------------------------------|
|                                                    | O Visualização                                                                                |
| <b>jvx-rgdt-acc (2020-04-15</b><br>Você criou hoje | <ul> <li>Gerar link compartilhável</li> <li>+ Adicionar ao espaço de trabalho &gt;</li> </ul> |
| Pastas                                             | <ul> <li>Mostrar localização do arquivo</li> <li>Mover para</li> </ul>                        |
| Meet Recordings                                    | Adicionar a "Com estrela"         Renomear                                                    |
|                                                    | Gerenciar faixas de legendas                                                                  |
|                                                    | Fazer uma cópia                                                                               |
|                                                    | Denunciar abuso                                                                               |
|                                                    | Let Fazer download                                                                            |
|                                                    | III Remover                                                                                   |

#### • Clique em AVANÇADO (lado inferior direito):

| Compartilhar com outras pessoas    | Receber link compartilhável 🖘 |
|------------------------------------|-------------------------------|
| Pessoas                            |                               |
| nsira nomes ou endereços de e-mail | <i>i</i> -                    |
|                                    |                               |
| Concluido                          | Avançado                      |

Ao clicar em avançado, abrirá a tela de **Configurações de Compartilhamento** e nela você deverá fazer duas alterações: (1) para que os alunos possam assistir a aula gravada através do link e (2) para impedir que o aluno possa fazer download do arquivo da aula gravada.

#### Passo

#### Em "Quem pode acessar", clique em ALTERAR e depois

| Configurações de compartilhamento                              |                    |
|----------------------------------------------------------------|--------------------|
| Link a ser compartilhado (acessível apenas para colaboradores) |                    |
| https://drive.google.com/file/d/1NJBAhK4shZir-ZByw_8an9Wap_    | Prxc9H/view?usp=sh |
| Quem pode acessar                                              |                    |
| Particular - Somente você pode acessar.                        | Alterar            |
| Ead088 UniRV (você)<br>ead088@unirv.edu.br                     | É proprietário     |

Clique na segunda opção: "Ativado: qualquer pessoa com um link". Clique em Salvar

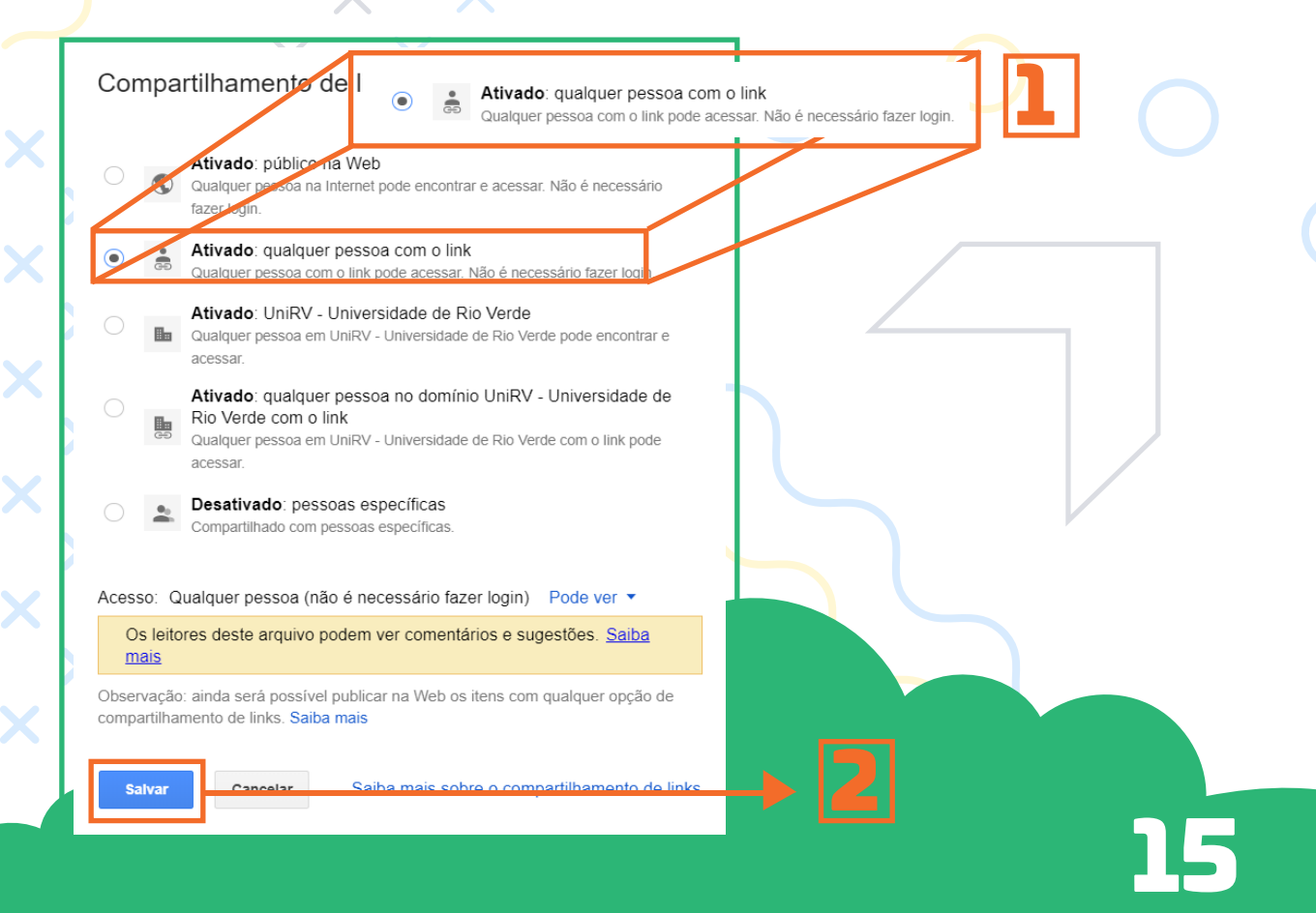

### Passo 2

Ainda na tela de Configurações de compartilhamento, marque a opção Desativar as opções para fazer o download, imprimir e copiar para as pessoas que comentam e visualizam. Após marcar a opção informada, clique em Salvar Alterações e posteriormente em Concluído.

| tps://drive.google.com/file/d/1NJBAhK4shZir-ZByw_8an                                                | 9Wap_Prxc9H/view?usp=sh              |          |
|----------------------------------------------------------------------------------------------------|--------------------------------------|----------|
| em pode acessar                                                                                     |                                      |          |
| Qualquer pessoa com o link pode visualizar                                                          | Alterar                              | ×        |
| Ead088 UniRV (você)<br>ead088@unirv.edu.br                                                          | É proprietário                       | X        |
|                                                                                                    |                                      |          |
|                                                                                                    |                                      |          |
| ☐ Impedir que os editores alterei<br>✓ Desativar as opcões para faze                                | m o acesso e adicionem novas pessoas |          |
| comentam e visualizam                                                                               |                                      | <b>L</b> |
| figurações do proprietário Saiba mais<br>Impedir que os editores alterem o acesso e adicionem novas | s pessoas                            |          |
| Desativar as opções para fazer o download, imprimir e copia<br>comentam e visualizam                | ar para as pessoas que               |          |
| Há alterações que precisam ser salvas.                                                              |                                      |          |
| livar alterações Cancelar                                                                           |                                      |          |
|                                                                                                    |                                      | ×        |
|                                                                                                    |                                      |          |
|                                                                                                    |                                      |          |
| • •                                                                                                 |                                      | •        |

### Passo 🚽

**Clique** no

Para enviar o link gerado pelo Google Drive, clique com o botão direito do mouse na aula gravada e em seguida clique em Gerar link compartilhável.

| 2        | Compartilhar                      |                |
|----------|-----------------------------------|----------------|
| G        | Gerar link compartilhável         |                |
| +        | Adicionar ao espaço de trabalho > |                |
|          | Mostrar localização do arquivo    |                |
| Þ        | Mover para                        |                |
| ☆        | Adicionar a "Com estrela"         |                |
| 0_       | Renomear                          |                |
| CC       | Gerenciar faixas de legendas      |                |
| Ð        | Gerenciar versões                 |                |
| $\Box$   | Fazer uma cópia                   | $h \cup a$     |
| ()       | Denunciar abuso                   |                |
| ⊻        | Fazer download                    |                |
| Ū        | Remover                           |                |
| <b>4</b> | Não é uma sugestão útil           |                |
| , cc     | pie e disponibilize para o        | s seus alunos. |
| X        |                                   |                |

https://drive.google.com/open?id=1NJBAhK

Configurações de compartilhamento

### Apresentar Agora

Ao clicar no botão en constituidades, A tela inteira e Uma janela em que você pode compartilhar materiais com o aluno.

| Apresentar |                |  |
|------------|----------------|--|
|            | A tela inteira |  |
| 8          | Uma janela     |  |

Para compartilhar material, é necessário que o arquivo/apresentação/software que se deseja mostrar ao aluno já esteja aberto no seu computador. (Exemplo: se a apresentação da aula foi feita em arquivo Power Point, deixe-o aberto no seu computador, antes de clicar em Apresentar Agora.

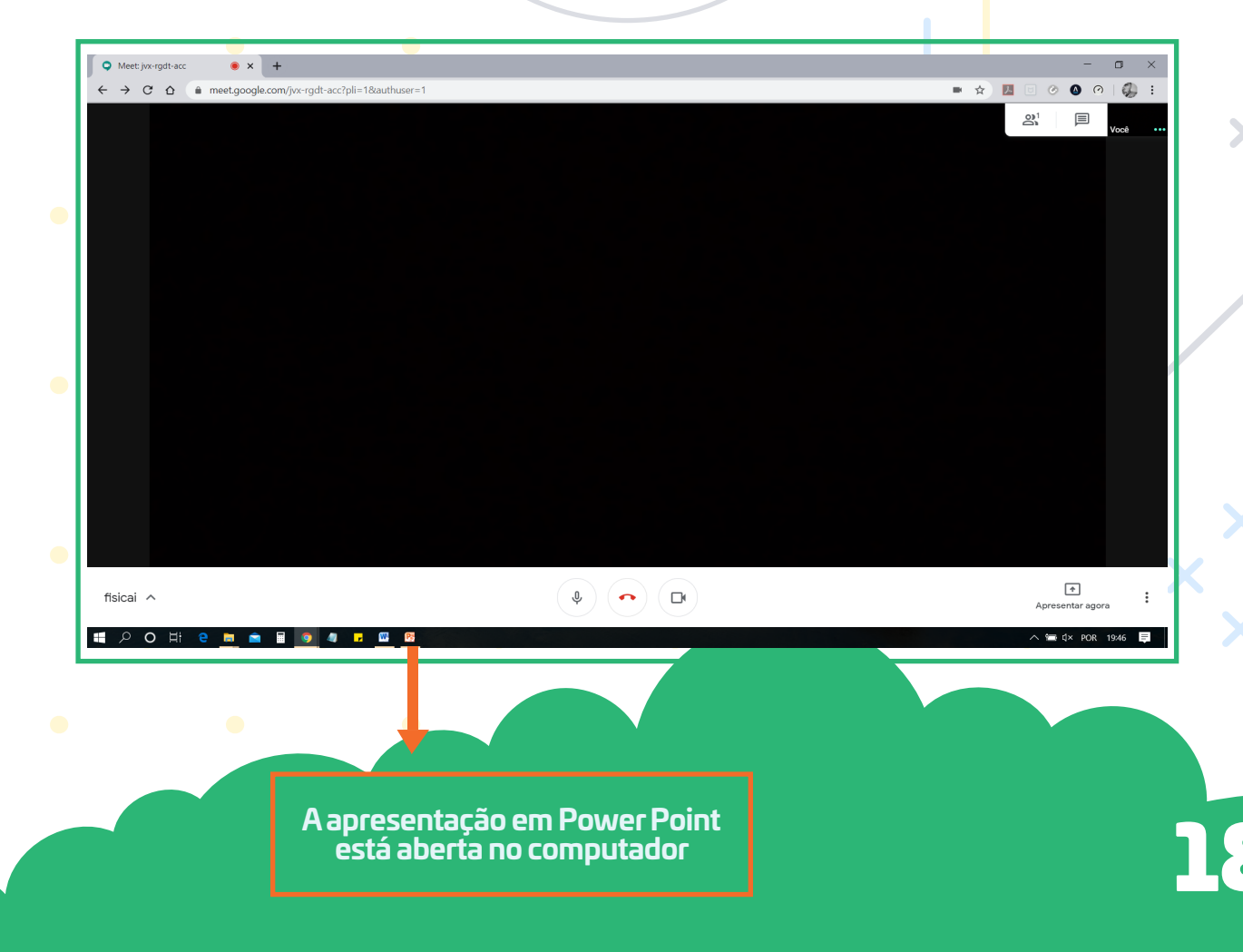

Ao clicar em Apresentar agora e selecionar a opção Uma Janela, aparecerão quatro janelas. Clique no material a ser compartilhado (nesse exemplo, a apresentação em Power Point) e clique em Compartilhar.

|                                                       |                                                                                                    | i               |
|-------------------------------------------------------|----------------------------------------------------------------------------------------------------|-----------------|
| Meet: jvx-rgdt-acc                                    |                                                                                                    | - <b>-</b> ×    |
| ← → C ☆ ⓐ meet.google.com/jvx-rgdt-acc?pli=1&authuser | =1                                                                                                    | 🖿 🖈 📙 🖯 🖉 🍳 🥬 🗄 |
|                                                       | Compartilhar uma janela de aplicativo<br>O Chrome deseja compartilhar o conteúdo da sua tela com meet.google.com. Escolha o que você quer<br>compartilhar. | O) <sup>1</sup> |
|                                                       |                                                                                                    |                 |
|                                                       | Meet jvs-rgdt-acc - Go     Me Documentol - Microsof     Post Segunda aula Pós gradu                                                                        |                 |
|                                                       | Radisção Ionizante                                                                                                    |                 |
|                                                       | Compartilhar Cancelar                                                                                                    |                 |
|                                                       |                                                                                                    |                 |
| fisicai ^                                             |                                                                                                    | * F             |
| POH C M C M C M C M C M C M C M C M C M C             |                                                                                                    | ∧ \ POR 1951 =  |

A partir desse momento, o material selecionado será apresentado aos alunos e a tela que aparecerá aberta não será mais a imagem da câmera (que até então exibia você) e sim o material a ser compartilhado e a sua voz (os alunos terão a mesma visão de tela que você)

Para encerrar o compartilhamento e voltar a exibir a sua câmera para os alunos, clique em INTERROMPER COMPARTILHA-MENTO.

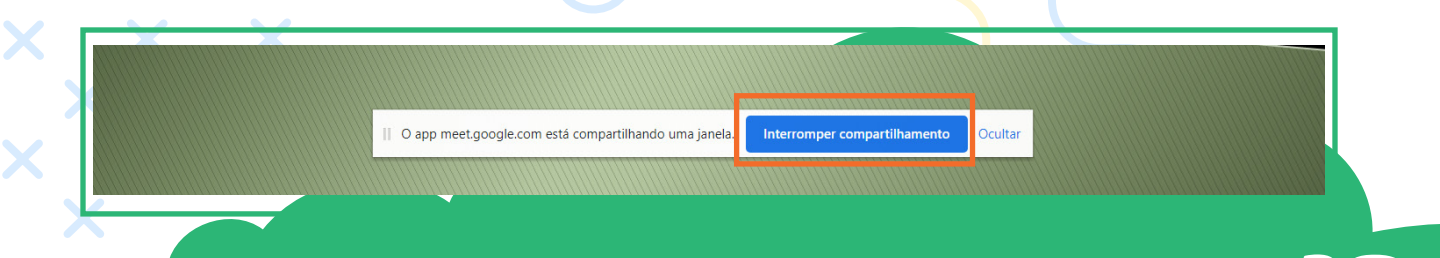

# **Apresentar Agora**

#### Para finalizar a aula você deve clicar em SAIR DA CHAMADA.

+ + + + + -

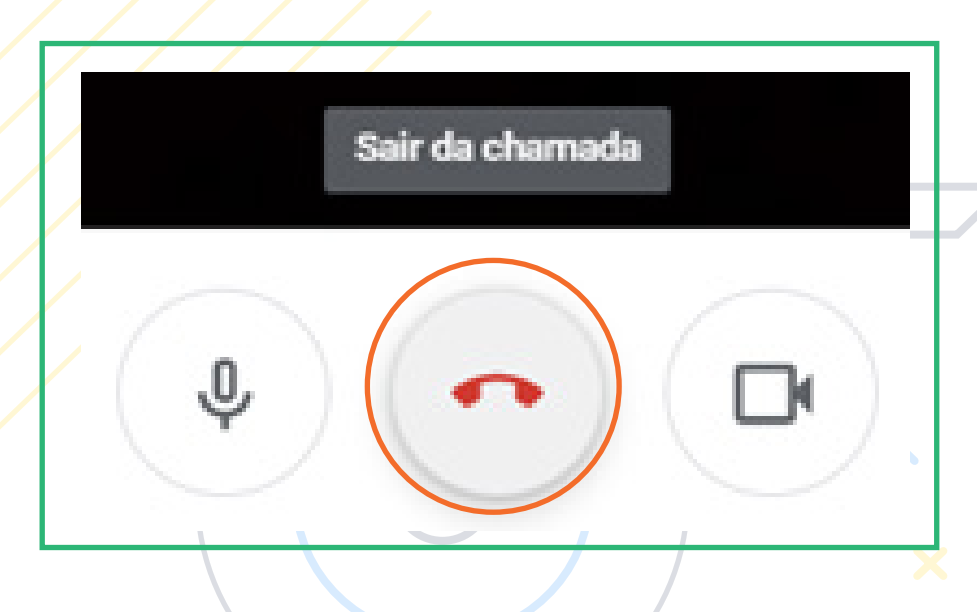

#### Dicas

- Solicite aos alunos que mantenham o microfone desligado (mute on);
- Utilize o chat para coordenar as participações por aúdio e × vídeo dos alunos;
- O ingresso de novos participantes poderá ser realizado a qualquer momento. Uma solicitação aparecerá na tela à medida que os alunos pedirem para acessar a sala. O anfitrião precisa autorizar as novas entradas.
- O compartilhamento de conteúdo pode ser iniciado a qualquer momento da videoconferência.

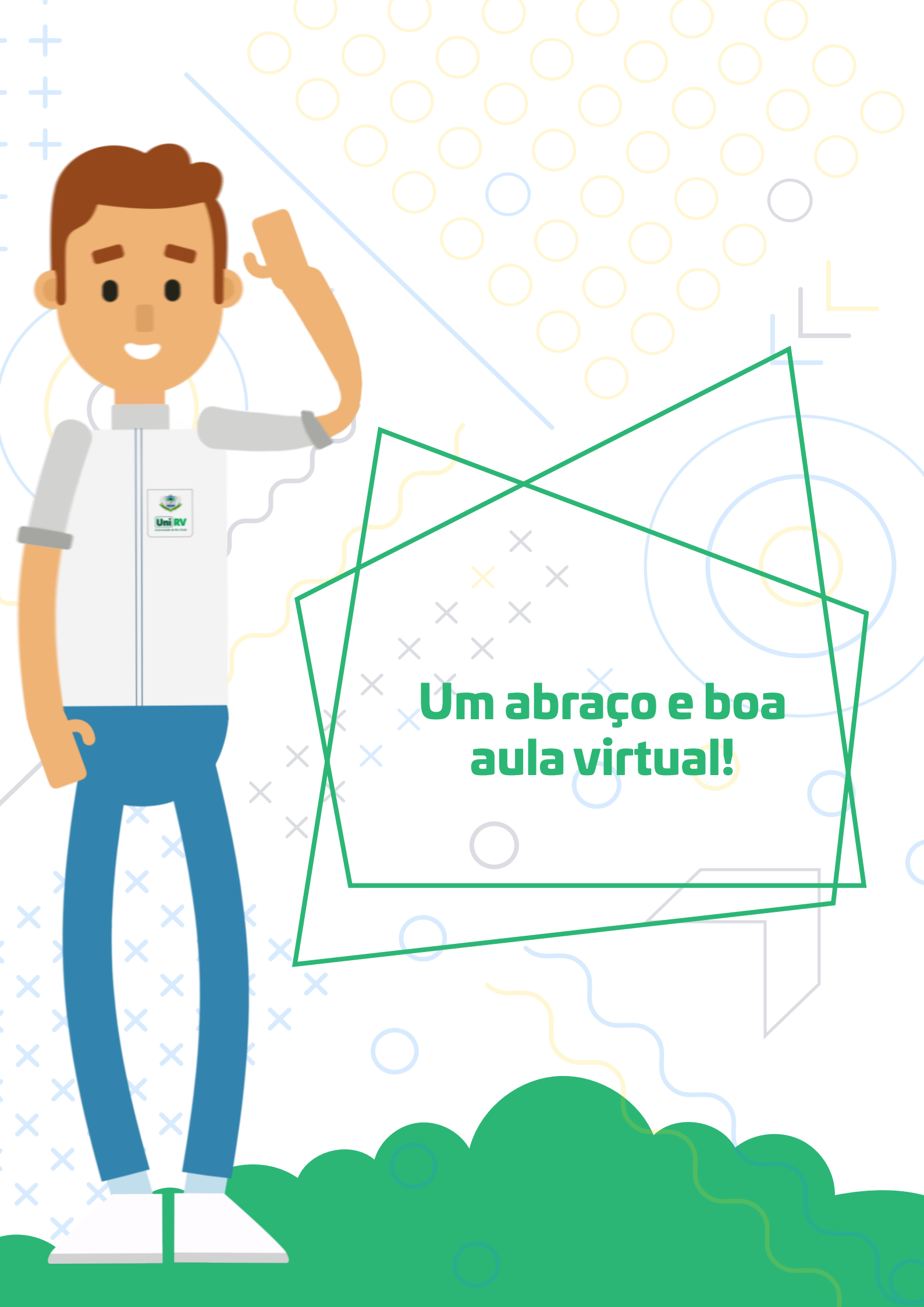

### Tutorial Google G Suite

Material produzido por Profa. Dra. Leninne Guimarães Freitas Prof. Me. Vinícius Alexandre de Castro

Revisão

Prof. Me. Sandro Silva Moreira

Diagramação Assessoria de Comunicação

#FICAEMCASA

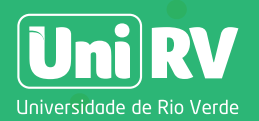